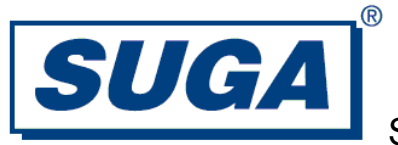

# **Model: SWBGFSA-0**

# WiFi/Bluetooth/GPS 3-in-1 Combo Module User Guide

Version: 1.0

Jun 2014

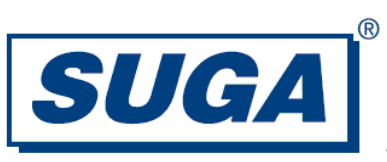

| 1 | Hardware Installation                                                                                     | 3                      |
|---|----------------------------------------------------------------------------------------------------|------------------------|
|   | <ol> <li>Mechanical Drawing</li> <li>Pins Assignment</li> <li>Hardware Installation Procedures</li> </ol> | 3<br>3<br>4            |
| 2 | Software Installation                                                                                     | 5                      |
|   | <ul> <li>2.1 COM port check</li></ul>                                                                     | 5<br>5<br>7<br>8<br>10 |
| 3 | Trouble-shooting                                                                                          | 11                     |
| 4 | Disclaimer                                                                                                | 13                     |
| 5 | Device Labelling                                                                                          | 13                     |
| 6 | FCC Information                                                                                           | 14                     |

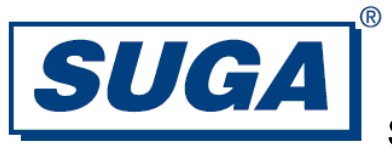

### 1. Hardware Installation

### **1.1 Mechanical Drawing**

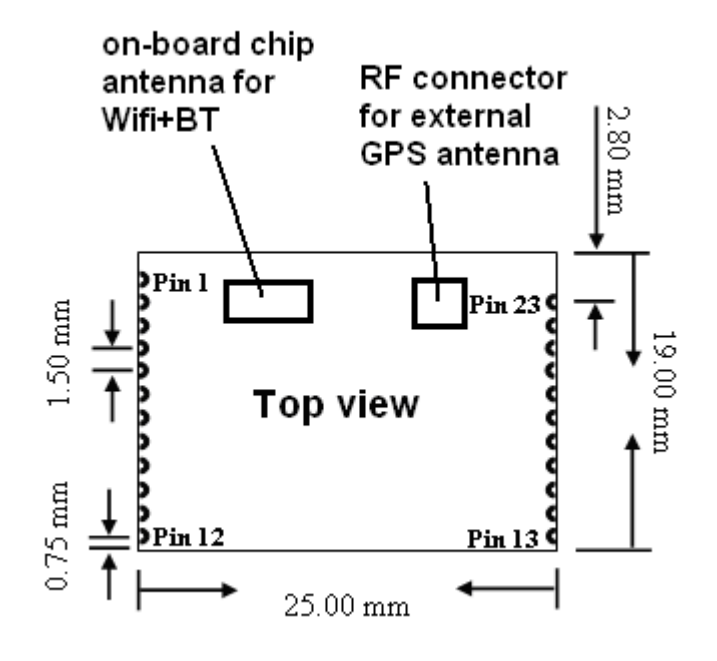

Figure1. Mechanical dimension

### **1.2 Pins Assignment**

Please refer to the datasheet about the details of the pin assignment.

| Pin#      | definition          | Description                  |
|-----------|---------------------|------------------------------|
| 1         | ANT_WIFI_BT         | WIFI/BT RF input/output port |
| 2, 13, 23 | GND                 | GND                          |
| 14        | VCC3.3V             | 3.3V power supply            |
| 3~8       | SD_D[3:0], CMD, CLK | SDIO data pins.              |
| 9~12      | PCM_X               | PCM data pins                |
| 15~16     | UART_TXD, RXD       | UART data pins               |
| 17, 19    | PMU_EN, LNA_EN      | System enable pins           |
| 18        | SYS_RST-            | System reset pin             |
| 20~22     | IRQ_X               | Interrupt pins               |

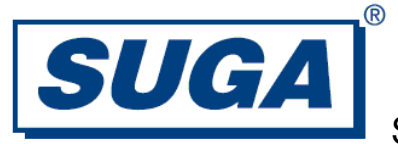

### **1.3 Hardware Installation Procedures**

Example of Installation procedures:

- 1. Disconnect from any power supply.
- 2. Solder firmly the module onto the host system board.
- 3. For best performance, have the Wifi+BT chip antenna located as far away as possible from any metal.
- 4. Connect the GPS antenna to the module via coaxial cable to the GPS RF connector on the module.
- 5. For best performance, have the GPS antenna located as far away as possible from any metal and pointing upward to the sky.
- 6. Turn on the host unit and supply 3.3V + -0.1V to the module.

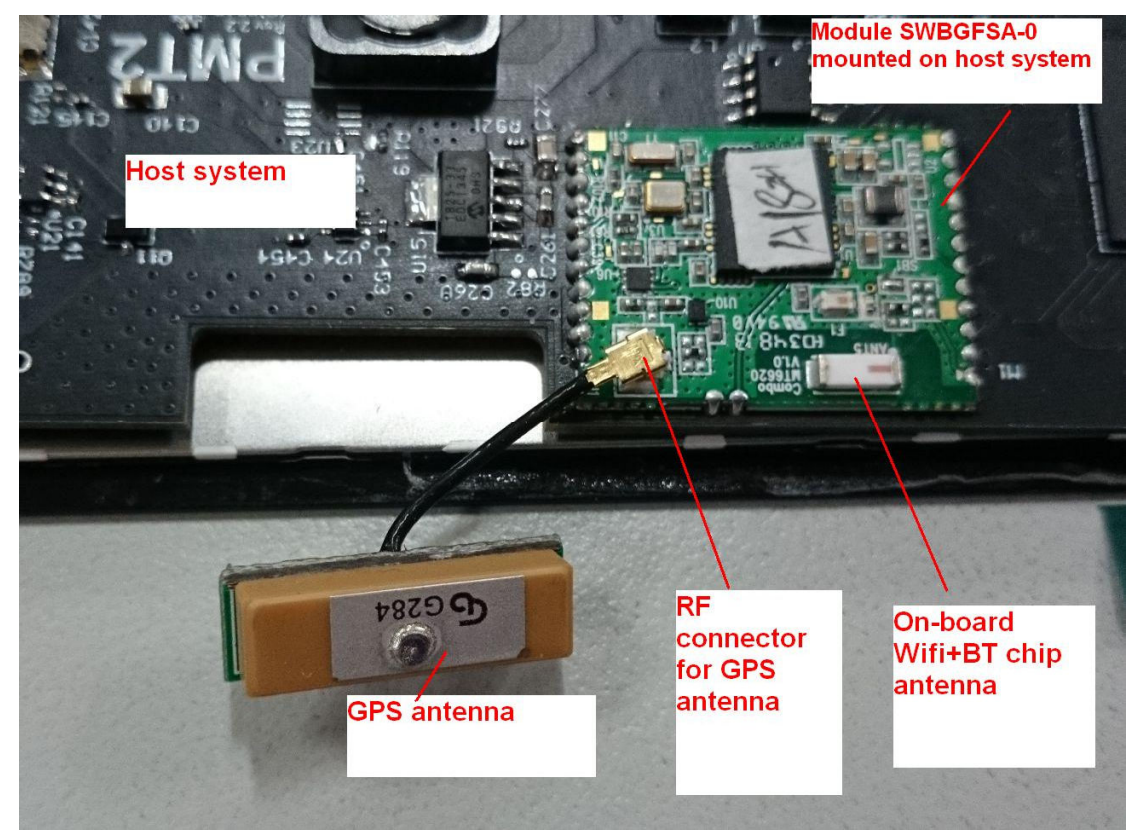

Figure 2. Example of module installation to the host system.

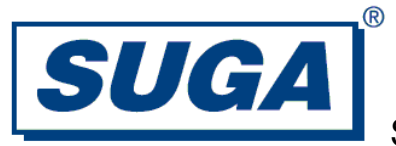

### 2. Software Installation

#### 2.1 COM port check

Under Windows, run Device Manager. Check the physical COM port assignment. For example as in below picture, the COM port is COM7.

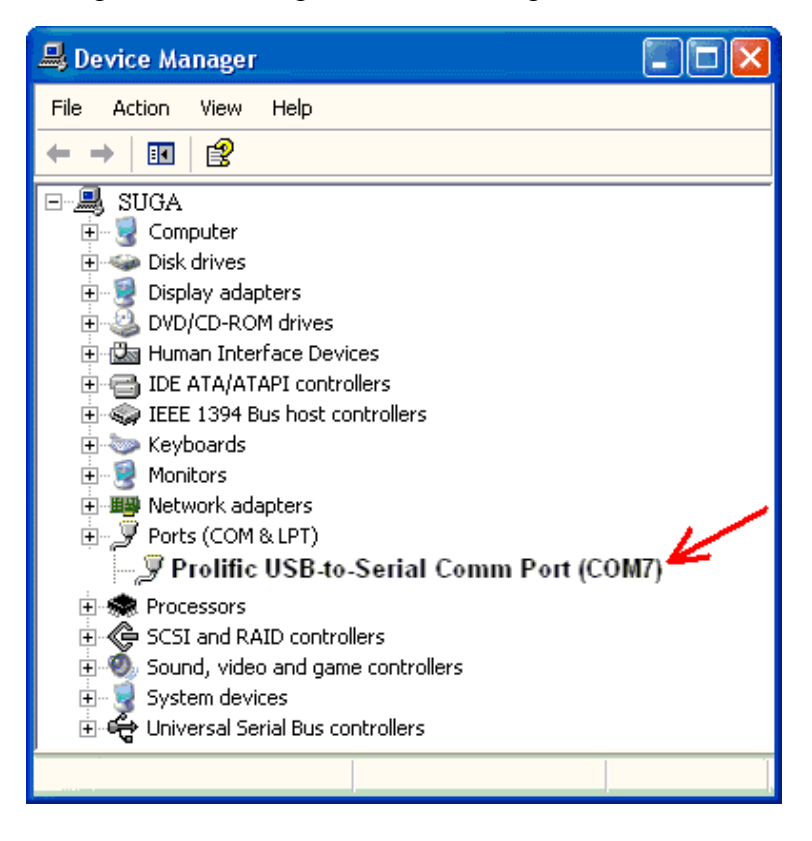

#### 2.2 Software Configuration Tools

- (1) Run "Lab Tool for WiFi **V1.30**" confiuguration tool. Check that the virtual COM port (WMT, BT, GPS) is same as those in below picture.
- (2) Fill into the PHY port the correct physical COM port (COM7). Click Enable.
- (3) Put the patch file "Patch\_e3\_20120405.bin" into any location in harddisk, e.g. ":\C".
- (4) For BT/GPS, fill Virtual COM to be 31, click Open Port.
- (5) Click Select > Select the patch file > Path. Wait until the log area reports successful.
- (6) Click BT or GPS to enable BT or GPS.
- (7) Read MAC address if necessary.

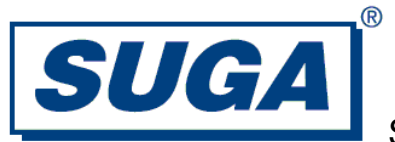

| AcSiP Lab Tool for MIK 6620 ViFi                                                                     | Ver 1.30.17.43                                                                                                    |
|----------------------------------------------------------------------------------------------------|----------------------------------------------------------------------------------------------------|
| Chip Type<br>♥MT6620<br>OMT5931<br>OMT6628<br>Virtual Base Ports<br>♥WMT 20 ♥ BT                     | 22 © FM 23 © GPS 24 0 7 0 Enable                                                                                                  |
| WMT WIFI RF GPS MNL Decoder F                                                                        | M                                                                                                    |
| ComPort 31 ♥ Open Port<br>Firmware Patch<br>Binary File C:\Documents and Sett<br>Disable Sleep Reset | ■ Bluetooth use RF2<br>Functions ON/OFF<br>■ Bluetooth<br>■ Bluetooth<br>■ Bluetooth<br>■ Bluetooth<br>■ Bluetooth<br>■ Bluetooth |
| MAC GPIO<br>Bluetooth<br>Primary Address <b>0x</b> 0011223                                           | 34455 Crystal Cap ID 1 0x00 Read                                                                                                  |
| Secondary Address 0x 0011223                                                                         | 34455 Crystal Cap ID 2 0x00 Write                                                                                                 |
| Use Secondary Location                                                                               | Write Protected                                                                                                    |
| Primary Address         Ox         00112233           Secondary Address         OX         00112233  | 34455     Customer ID     0x01     Read       34455     EFuse Version     0x01     Write                                          |
| Use Secondary Location                                                                               | 2.4G Only Write Protected                                                                                                    |
| Wi-FiToolDLL.dll Ver 1, 14<br>MTK_Virtual_IO_Class::Send_                                            | , 0, 2012<br>and_Wait_Resp(Disab:                                                                                                 |

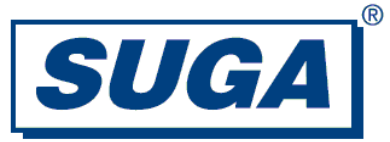

#### **2.3 Configuration for GPS**

- (1) Create a hyper-terminal under Windows. Select COM35. Configure 115200-8-N-1 to view GPS data.
- (2) Open "GPS MNL Decoder". Select Set/Unset, Enable/Disable to enable/disable the GPS decoder.
- (3) Wait a few seconds. GPS data will be given out to the hyper-terminal.

| i AcSiP Lab Tool for MTK 6620 ₩iFi ¥er 1.30.17.43                                                                                                    |        |
|----------------------------------------------------------------------------------------------------|--------|
| Chip Type<br>◎ MT6620<br>○ MT5931<br>○ MT6628<br>WMT 21 ♥ BT 22 ♥ FM 23 ♥ GPS 24 ♥<br>13 ♥ ■<br>13 ♥ ■                                                                                                    | Enable |
| WMT WIFI RF GPS MNL Decoder FM                                                                                                    |        |
| MNL Decoder                                                                                                    |        |
| RAW Data UART Port 34 📮 🗆 Set / Unset                                                                                                    |        |
| NMEA Output UART Port 🛛 🗧 🗆 Enable Decoder                                                                                                    |        |
| MTK_Virtual_IO_Class::Send_and_Get_Resp(MTK_WM!<br>MTK_Virtual_IO_Class::Send_and_Get_Resp(MTK_WM!                                                                                                    | 12     |
| 🗞 IT6620 GPS                                                                                                    |        |
| File (D) Edit (D) View (D)<br>D 😂 📨 🕉 IID 🔁 🚮                                                                                                    |        |
| <pre>\$GPGSV,2,2,8,09,.,23,08,.,25,18,.,26,26,.,31*4D<br/>\$GPRMC,060655,308,V,2239,2533,N,11407.0440,E,0.000,0.00,110180,,N*66<br/>\$GPVTG,0.00,T,M,0.000,N,0.000,K,N*32<br/>\$GPZDA,060655,308,11,01,1980,,*5C<br/>\$GPGGA,060656,308,2239,2533,N,11407.0440,E,0,0,,152.0,M,-2.0,M,.*5C<br/>\$GPGGA,060656,308,2239,2533,N,11407.0440,E,0,0,,152.0,M,-2.0,M,.*5C<br/>\$GPGSN,A,1,,99,99,99,99,99,99,99-30<br/>\$GPGSV,3,1,9,15,.,43,05,,42,29,.,33,24,.,38*44<br/>\$GPGSV,3,2,9,09,21,08,24,18,26,26,.,31*4E<br/>\$GPRGC,060656,308,V,2239,2533,N,11407.0440,E,0.000,0.00,110180,.N*65<br/>\$GPVTG,0.00,T,M,0.000,N,0.000,K,N*32<br/>\$GPZDA,060656,308,11,01,1980,.*5F<br/>\$GPGGA,060657.091,2239,2533,N,11407.0440,E,0,0,,152.0,M,-2.0,M,.*5E<br/>\$GPGGL,2239,2533,N,11407.0440,E,060657.091,V,N*45  <br/>\$GPGSV,2,1,8,15,.,43,05,.,42,29,34,24,38*43<br/>\$GPGSV,2,1,8,15,.,43,05,.,42,29,34,24,38*43<br/>\$GPGSV,2,1,8,15,.,43,05,.,42,29,34,24,38*43<br/>\$GPGSV,2,2,8,09,27,08,.26,18,26,26,31*4E<br/>\$GPGSV,2,2,8,09,27,08,26,18,26,26,31*4F<br/>\$GPGSV,2,2,8,09,27,08,26,18,26,26,31*4F<br/>\$GPGSV,2,2,8,09,27,08,26,18,26,26,31*4F<br/>\$GPGSA,060657.091,2239,2533,N,11407.0440,E,0,00,.152.0,M,-2.0,M,.*5E<br/>\$GPGGA,060657.091,2239,2533,N,11407.0440,E,0,00,110180,.N*67<br/>\$GPGSV,2,2,8,09,27,08,26,18,26,26,31*4F</pre> |        |

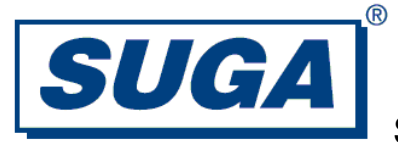

### 2.4 Configuration for BT

- (1) Open "Lab Tool for Bluetooth V1.6".
- (2) Fill in 32 to COM port. Select Open.
- (3) Configure BT package type, modulation, channel, etc.

| ▲ AcSiP Lab Tool for MTK Bluetooth (6611) ¥1.6.8.19                                                                                                    |                                                                                                    |
|----------------------------------------------------------------------------------------------------|----------------------------------------------------------------------------------------------------|
| ComPort 32 🗘 9600 🗸 🗹 Open Port 🛛 Clear                                                                                                    | Reset                                                                                                    |
| Auto Initialize                                                                                                    |                                                                                                    |
| O None ⊙ Min. O All I Test Mode I HCI                                                                                                    | Message 🛛 UART Message 📕 📕 🐂 📰 📕 🔤                                                                                                    |
| HCI Layer MEG HCI HCI LE RX Throughput Link                                                                                                    |                                                                                                    |
| TX                                                                                                    | RX                                                                                                    |
| HCI_Reset()                                                                                                    | HCT. Recet/0 completed                                                                                                    |
| HCI_Host_Buffer_Size()                                                                                                    |                                                                                                    |
| HCI_Set_Event_Filter()                                                                                                    | HCL Set Event Filter() completed                                                                                                    |
| HCI_Enable_Device_Under_Test_Mode()                                                                                                    | HCL Enable Device Under Test Mode() completed!                                                                                                    |
| HCI_Vendor_Command() cmd = 0x00D                                                                                                    | HCI Vendor Command()( 0xd ) completed!                                                                                                    |
|                                                                                                    |                                                                                                    |
|                                                                                                    |                                                                                                    |
|                                                                                                    |                                                                                                    |
|                                                                                                    |                                                                                                    |
|                                                                                                    |                                                                                                    |
|                                                                                                    |                                                                                                    |
|                                                                                                    |                                                                                                    |
|                                                                                                    | <u>×</u>                                                                                                    |
| ОК!                                                                                                    | <u></u>                                                                                                    |
|                                                                                                    |                                                                                                    |
|                                                                                                    |                                                                                                    |
|                                                                                                    | 2                                                                                                    |
|                                                                                                    | <u>ا</u> ل                                                                                                    |
| kacSiP Lab Tool for MTK Bluetooth (6611) ¥1.6.8.19                                                                                                    |                                                                                                    |
| Image: AcSiP Lab Tool for MTK Bluetooth (6611) ¥1.6.8.19       ComPort     32       9600     Image: Open Port                                                                                                    | Reset                                                                                                    |
| Image: AcSiP Lab Tool for MTK Bluetooth (6611) ¥1.6.8.19         ComPort       32         Auto Initialize                                                                                                    |                                                                                                    |
| AcSiP Lab Tool for MTK Bluetooth (6611) ¥1.6.8.19         ComPort       32       9600       Image: Open Port       Clear         Auto Initialize       Onone       Min.       All       Test Mode       Image: HCI                                                                                                    | Reset<br>Message UART Message                                                                                                    |
| Image: State State Stat                                                                                                    | Reset<br>Message UART Message                                                                                                    |
| AcSi? Lab Tool for MTK Bluetooth (6611) ¥1.6.8.19         ComPort       32       9600       Image: Open Port       Clear         Auto Initialize       Image: Open Port       Clear       Image: Open Port       Clear         Mone       Image: Open Port       Image: Open Port       Image: Open Port       Image: Open Port       Image: Open Port         HCI Layer       Image: Open Port       Image: Open Port       Image: Open Port       Image: Open Port       Image: Open Port         HCI Layer       Image: Open Port       Image: Open Port <t< td=""><td>Reset Message UART Message Misc_Setting</td></t<>                                                                                                    | Reset Message UART Message Misc_Setting                                                                                                    |
| Image: Action of the second second                                                                                                    | Reset Message UART Message UART Message Misc_Setting Voice Setting Read Write                                                                                                    |
| Image: Action of the second second                                                                                                    | Reset Message UART Message UART Message Read Write Scan Setting Read Write Hold Mode Activity Uages Scan                                                                                                    |
| Image: State State Stat                                                                                                    | Message UART Message ACSIP                                                                                                    |
| Image: Strain Strain                                                                                                    | Reset<br>Message UART Message<br>Misc_Setting<br>Voice Setting<br>Scan Setup<br>EN Interval Window<br>Inquiry 2048 17 R<br>Periodic inquiry                                                                                                    |
| Action Initialize       All       Image: Comport Size       Image: Comport Size       Ima                                                                                                    | Reset<br>Message UART Message<br>Misc_Setting<br>Voice Setting<br>Scan Setup<br>EN Interval Window<br>Inquiry 2048 17 R<br>Page 2048 17 W<br>Read Write<br>Periodic inquiry<br>Read Write<br>Write<br>Misc_Setting<br>Misc_Setting<br>Misc_Setting<br>Voice Setting<br>Read Write<br>Page 2048 17 W<br>Read Write<br>Misc_Setting<br>Misc_Setting<br>Misc_Setting<br>Misc_Setting<br>Misc_Setting<br>Misc_Setting<br>Node Activity<br>Page 2048 17 W<br>Read Write<br>Misc_Setting<br>Misc_Setting<br>Misc_Setti                                                 |
| Image: Action of the second second                                                                                                    | Reset<br>Message UART Message<br>Misc_Setting<br>Voice Setting<br>Scan Setup<br>EN Interval Window<br>Inquiry 2048 17 R<br>Page 2048 17 W<br>Connect Accept Timeout 0x1EA0 Read Write                                                                                                    |
| Image: Size Read Size Read Size Rea                                                                                                    | Reset<br>Message UART Message<br>Misc_Setting<br>Voice Setting<br>Voice Setting<br>Scan Setup<br>EN Interval Window<br>Inquiry 2048 17 R<br>Page 2048 17 R<br>Page 2048 17 R<br>Periodic inquiry<br>Read Write<br>Connect Accept Timeout 0x1FA0 Read Write<br>Page Imeout 0x2000 Read Write                                                                                                    |
| Image: State Size       Packets         ACL       1021         Comborler Buffer Size       Packets         ACL       1021         SCO       28         SCO       28         SCO                                                                                                    | Reset<br>Message UART Message<br>Misc_Setting<br>Voice Setting<br>Scan Setup<br>EN Interval Window<br>Inquiry 2048 17 R<br>Page 2048 17 W<br>Connect Accept Timeout 0x1FA0 Read Write<br>Page Timeout 0x200 Read Write<br>Page Timeout 0x200 Read Write                                                                                                    |
| Image: Size Read Size Read Size Read Size Read       Packets RX       Min       Comport Size Read         Combool for MTK Bluetooth (6611) V1.6.8.19         ComPort 32       9600       Image: Open Port Clear         Auto Initialize       Image: Open Port Clear       Image: Open Port Clear         Auto Initialize       Image: Open Port Clear       Image: Open Port Clear         Auto Initialize       Image: Open Port Clear       Image: Open Port Clear         Auto Initialize       Image: Open Port Clear       Image: Open Port Clear         Image: Open Port Open Port Clear       Image: Open Port Clear       Image: Open Port Clear         Image: Open Port Open Port Clear       Image: Open Port Clear       Image: Open Port Clear         Image: Open Port Open Port Open Port Open Port Open Port Clear       Image: Open Port Open Port Clear         Image: Open Port Open Port Open                                                                                                    | Reset<br>Message UART Message<br>Misc_Setting<br>Voice Setting<br>Scan Setup<br>EN Interval Window<br>Inquiry 2048 17<br>Page 2048 17<br>Page 2048 17<br>W<br>Read Write<br>Connect Accept Timeout<br>Page Timeout<br>Broadcast Retransmission<br>M<br>Read Write<br>Connect Accept Timeout<br>Connect Accept Timeout<br>Connect Accept Ti                                                                                                    |
| Active   Auto Initialize   None   Min.   O All   HCI Layer   MFG   HCI Layer   MFG   HCI Layer   MFG   HCI Layer   MFG   HCI Layer   MFG   HCI Layer   MFG   HCI Layer   MFG   HCI Layer   MFG   HCI Layer   MFG   HCI Layer   MFG   HCI Layer   Local LMP Info.   MFG. ID   HCI Ver.   SCO   28   Read   Acdress / Name   Ox                                                                                                    | Reset         Message       UART Message         Misc_Setting       Read         Voice Setting       Read         Voice Setting       Hold Mode Activity         Scan Setup       Hold Mode Activity         EN Interval Window       Inquiry Scan         Inquiry       2048         Page       2048         IT       W         Page       2048         Voice Setting       Periodic inquiry         Read       Write         Page       2048         VIT       W         Read       Write         Connect Accept Timeout       0x1FA0         Read       Write         Broadcast Retransmission       Read         Encryption       Read                                                                                                    |
| Image: Size Read Size Read Size Read Size Read Address / Name       Marks 1       Marks 1       Marks                                                                                                    | Reset         Message       UART Message         Misc_Setting         Voice Setting         Scan Setup         EN Interval Window         Inquiry       2048         17       R         Page       2048         17       W         Read       Write         Connect Accept Timeout       0x1FA0         Page Timeout       0x2000         Broadcast Retransmission       1         Read       Write         Encryption       Read         Authentication Enable       Read                                                                                                    |
| Image: Size Read Size Name       Packets       Image: Size Name       Image: Size Name <t< td=""><td>Reset         Message       UART Message         Misc_Setting         Voice Setting         Scan Setup         EN Interval Window         Inquiry       2048         17       W         Page       2048         17       W         Page       2048         17       W         Page       2048         17       W         Page       2048         17       W         Page       2048         17       W         Page       2048         17       W         Periodic inquiry         Read       Write         Connect Accept Timeout       0x1FA0         Page Timeout       0x2000         Read       Write         Broadcast Retransmission       1         Read       Write         Authentication Enable       Read         Sync. Flow Control En       Read</td></t<> | Reset         Message       UART Message         Misc_Setting         Voice Setting         Scan Setup         EN Interval Window         Inquiry       2048         17       W         Page       2048         17       W         Page       2048         17       W         Page       2048         17       W         Page       2048         17       W         Page       2048         17       W         Page       2048         17       W         Periodic inquiry         Read       Write         Connect Accept Timeout       0x1FA0         Page Timeout       0x2000         Read       Write         Broadcast Retransmission       1         Read       Write         Authentication Enable       Read         Sync. Flow Control En       Read                                                                                                    |
| Image: Size Read Size Name       Packets         Act       1021         Act       1021         Sco       28         Read       Size Packets         Act       1021         Read       Size Packets         Act       1021         Read       Size Packets         Act       1021         Read       Size Packets         Act       1021         Read       Size Packets         Act       1021         Read       Size Packets         Act       1021         Read       Read                                                                                                    | Reset<br>Message UART Message<br>Misc_Setting<br>Voice Setting<br>Scan Setup<br>EN Interval Window<br>Inquiry 2048 17 R<br>Page 2048 17 R<br>Page 2048 17 R<br>Periodic inquiry<br>Read Write<br>Page Timeout 0x1FA0 Read Write<br>Page Timeout 0x2000 Read Write<br>Broadcast Retransmission 1 Read Write<br>Encryption<br>Authentication Enable Read Write<br>Sync. Flow Control En Read Write                                                                                                    |
| Image: State in the image: State in the image: State in                                                                                                    | Reset<br>Message UART Message<br>Misc_Setting<br>Voice Setting<br>Voice Setting<br>Read Write<br>Scan Setup<br>EN Interval Window<br>Inquiry 2048 17 R<br>Page 2048 17 R<br>Page 2048 R<br>Page 10 R<br>Read Write<br>Page 10 R<br>Read Write<br>Page 10 R<br>Page 10 R<br>Pa |
| Image: Second second second                                                                                                    | Reset<br>Message UART Message<br>Misc_Setting<br>Voice Setting<br>Scan Setup<br>EN Interval Window<br>Inquiry 2048 17 R<br>Page 2048 17 R<br>Page 2048 17 R<br>Periodic inquiry<br>Read Write<br>Connect Accept Timeout 0x1FA0 Read Write<br>Page Timeout 0x2000 Read Write<br>Broadcast Retransmission 1 Read Write<br>Encryption<br>Authentication Enable Read Write<br>Sync. Flow Control En Read Write                                                                                                    |

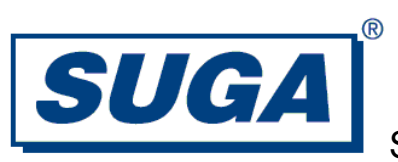

| AcSiP Lab Tool for MTK Bluetooth (                     | 6611) ¥1.6.8.19                                       |                                      |                              |              |
|--------------------------------------------------------|-------------------------------------------------------|--------------------------------------|------------------------------|--------------|
| ComPort 32 0 9600                                      | ✓ Øpen Port (                                         | Clear Re                             | set                          | <b>^_\:D</b> |
| None  Min. All                                         | ☑ Test Mode                                           | ☑ HCI Message                        | e 🔲 UART Message 📕           |              |
| HCI Layer MFG HCI HCI LE RX Thr                        | oughput Link                                          |                                      |                              |              |
| Channel / Packet / Pattern                             |                                                       | TX RX                                |                              |              |
| ⊙ Channel/Frequency(MHz)                               | 78 - 2480 🚬                                           |                                      | 🗌 Whitening                  |              |
| <ul> <li>Hopping</li> </ul>                            |                                                       | -Dower Lovel                         |                              |              |
| Packet Type DH1 Length 27 Power Level<br>Poll period 1 |                                                       |                                      |                              |              |
| Packet Pattern                                         | -                                                     |                                      |                              |              |
| BS00 0000                                              | <b>v</b>                                              |                                      |                              |              |
| Power Control                                          |                                                       |                                      |                              |              |
|                                                        | NULL DH3<br>POLL DM5<br>FHS DH5<br>DM1 EV3<br>DH1 EV4 | 3DH1<br>3DH3<br>3DH5<br>3EV3<br>3EV5 | Freq:<br>00 - 2402<br>:<br>: |              |
|                                                        | HV1 EV5                                               |                                      | 78 - 2480                    |              |
| OK!                                                    | ⊓⊻∠ 2DH1<br>HV3 2DH3                                  |                                      |                              | ^            |
| 1                                                      | DV 2DH5                                               |                                      |                              |              |
| ( ) ( ) ( ) ( ) ( ) ( ) ( ) ( ) ( ) ( )                | AUX 2EV3                                              |                                      |                              | ~            |
| <u> </u>                                               | = 2EV5                                                |                                      |                              | 2            |

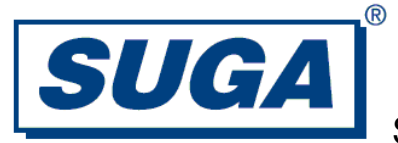

### 2.5 Configuration for Wifi

- (1) Click Enable/Disable to enable/disable Wifi.
- (2) Confirm that the log area reported successful.
- (3) Configure desired channel, mode, etc.

| AcSiP Lab Tool for MIK 6620 Vi                                                      | Fi Ver 1.30.17.43                                                                  |                                |                                        |                                     |
|-------------------------------------------------------------------------------------|------------------------------------------------------------------------------------|--------------------------------|----------------------------------------|-------------------------------------|
| Chip Type<br>● MT6620<br>● MT5931<br>● MT6628                                       | BT 22 ♀ ♥FM 23                                                                     | CIGPS                          | 24 <b>•</b> 7                          | <b>Enable</b>                       |
| WMT WiFI RF GPS MNL Decoder<br>起卡 / 開卡 Mode<br>O Disable  の Enable の Nor<br>RF Misc | rmal ⊙ Test                                                                        |                                |                                        |                                     |
| BandWidth                                                                           | Power<br>Force Gain Control                                                        | Channel<br>Preamble<br>TX Type | 01 2412 💌 🛛<br>Normal<br>Packet TX 💌 I | 2412 MHz<br>Short GI<br>CH14 Filter |
| Packet Types<br>CW Type Payload<br>DataRate OFDM 54M<br>Length 1024<br>PKTs 0       | / RX Control<br>Start RX<br>DPoll Status<br>Get RX Stat<br>Start TX<br>Get TX Stat |                                | Hold 30<br>Hold 30<br>Unit: 100r       | nS                                  |
| OK!<br>Test Mode                                                                    |                                                                                    |                                | Λς                                     | Sip                                 |

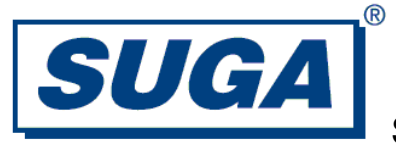

### 3. Trouble-shooting

In case the software configuration has any problem, please check below settings.

- Under Windows, run Device Manager. Check the correct Physical COM port. Different computer has different COM port.
- (2) Check that Virtual COM installation is correct.

| Bevice Manager                                                    | × |
|-------------------------------------------------------------------|---|
| File Action View Help                                             |   |
| $\leftarrow \rightarrow   \blacksquare   \textcircled{2}$         |   |
| 🖃 🚚 SUGA                                                          | — |
|                                                                   |   |
| 🗇 🖉 com0com - serial port emulators                               |   |
| Z com0com - bus for serial port pair emulator 0 (COM21 <-> COM31) |   |
| Z com0com - bus for serial port pair emulator 1 (COM22 <-> COM32) |   |
| ComDcom - bus for serial port pair emulator 2 (COM23 <-> COM33)   |   |
| g comUcom - bus for senal port pair emulator 3 (COM24> COM34)     |   |
| g comucom - bus for senal port pair emulator 4 (COM25> COM35)     |   |
| y comucom - bus for senal port pair emulator 5 (COM26 <-> COM36)  |   |
| y comucom - serial port emulator                                  |   |
| somloom - serial port emulator                                    |   |
| comfloorn - serial port emulator                                  |   |
| Compleona - serial port emulator                                  |   |
| comficient - serial port emulator                                 |   |
| comficient - serial port emulator                                 |   |
| comfloorn - serial port emulator                                  |   |
| com0com - serial port emulator                                    |   |
| 🗇 com0com - serial port emulator                                  |   |
| 🗇 com0com - serial port emulator                                  |   |
| 🗇 com0com - serial port emulator                                  |   |
| 🕀 🧐 Sound, video and game controllers                             |   |
| 🗄 😼 System devices                                                |   |
| 🗄 🚔 Universal Serial Bus controllers                              |   |
|                                                                   |   |

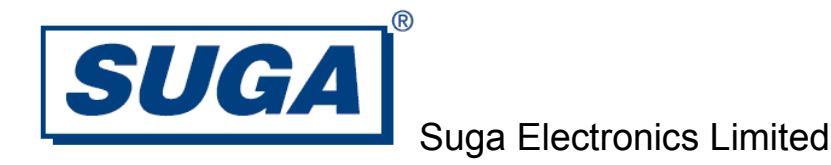

(3) Check that there are 6 Virtual COM pairs installed as in below pictures.

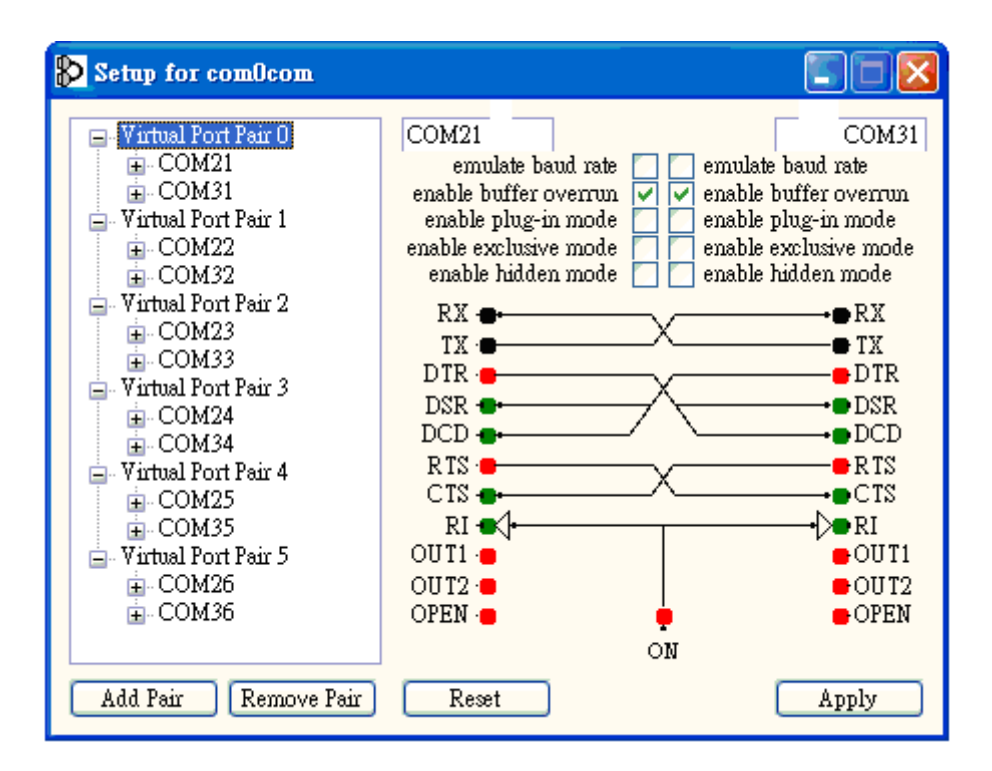

(4) Check that the Secure Digital Host Controllers is installed correctly.

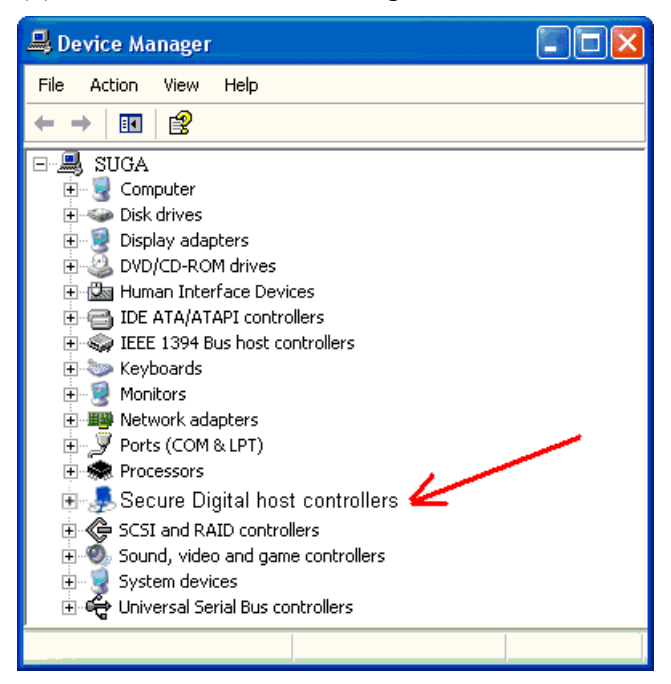

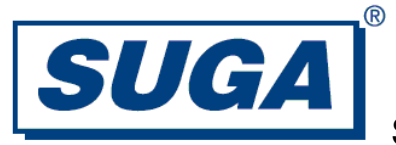

### 4. Disclaimer

Suga Electronics Limited (SugaE) assumes no responsibility for errors or omissions in the materials available on this Document.

THESE MATERIALS AND INFORMATION ARE PROVIDED "AS IS" WITHOUT WARRANTY OF ANY KIND, EITHER EXPRESS OR IMPLIED, INCLUDING BUT NOT LIMITED TO, THE IMPLIED WARRANTIES OF MERCHANTABILITY, FITNESS FOR A PARTICULAR PURPOSE, OR NON-INFRINGEMENT.

SugaE uses reasonable efforts to include accurate and up-to-date information on this Document; it does not, however, make any representations as to its accuracy or completeness of the information, text, graphics, links or other items contained within these materials. Your use of this Document is at your own responsibility. SugaE, its suppliers, and other parties involved in creating and delivering this Document's contents shall not be liable for any special, indirect, incidental, or consequential damages, including without limitation, lost revenues or lost profits.

### 5. Device Labelling

The host device containing this module must either:

(1). Make the module label visible so that the FCC ID is visible in the end construction.

(2). Label the end product with the FCC ID of the module. For example, "Contain FCC ID: VZFSWBGFSA0".

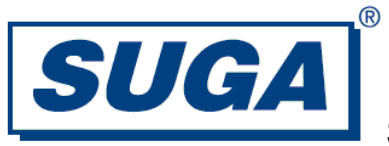

## 6. FCC Information

#### FCC caution:

Changes or modifications not expressly approved by the party responsible for compliance could void the user's authority to operate the equipment.

This device complies with part 15 of the FCC Rules. Operation is subject to the following two conditions:

1. This device may not cause harmful interference;

2. This device must accept any interference received, including interference that may cause undesired operation.

#### FCC Radiation Exposure Statement:

This equipment complies with FCC radiation exposure limits set forth for an uncontrolled environment. This equipment should be installed and operated with minimum distance 20cm between the radiator & your body.

This transmitter must not be co-located or operating in conjunction with any other antenna or transmitter.

Note: This equipment has been tested and found to comply with the limits for a Class B digital device, pursuant to part 15 of the FCC Rules. These limits are designed to provide reasonable protection against harmful interference in a residential installation. This equipment generates, uses and can radiate radio frequency energy and, if not installed and used in accordance with the instructions, may cause harmful interference to radio communications. However, there is no guarantee that interference will not occur in a particular installation. If this equipment does cause harmful interference to radio or television reception, which can be determined by turning the equipment off and on, the user is encouraged to try to correct the interference by one or more of the following measures:

- Reorient or relocate the receiving antenna.

- Increase the separation between the equipment and receiver.

- Connect the equipment into an outlet on a circuit different from that to which the receiver is connected.

- Consult the dealer or an experienced radio/TV technician for help.